## Click on Install IBM SPSS Statistics 28.

On the IBM SPSS Statistics 28 – Installshield Wizard Screen, Click next.

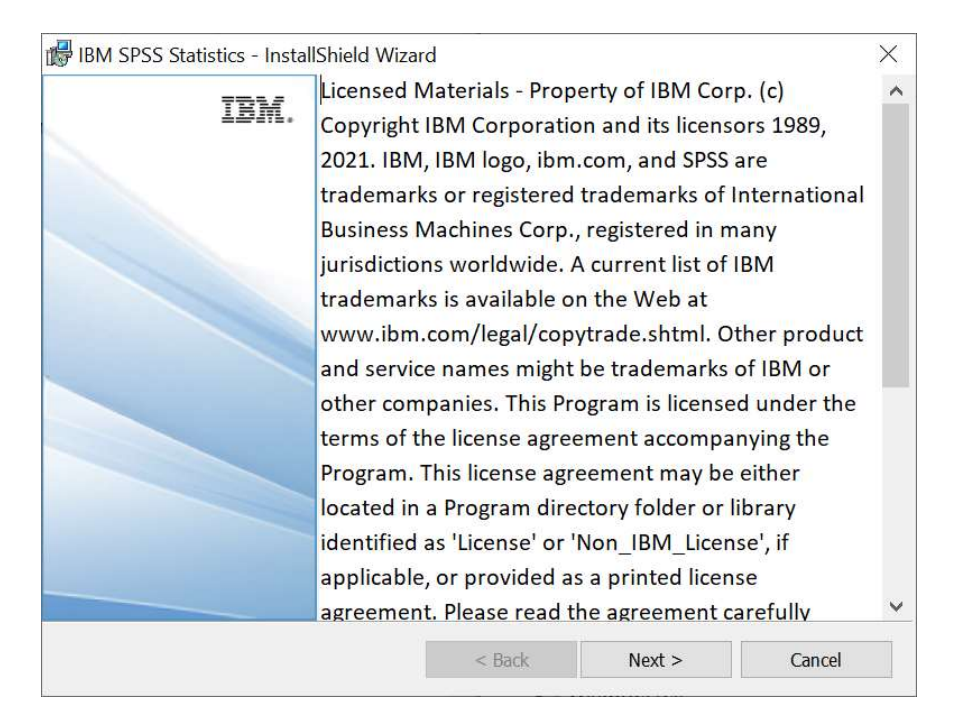

On the Software License Agreement Screen, Read the teams and choose I accept the terms in the license agreement, then click Next.

| BM SPSS Statistics - InstallShield Wi                                                                                                    | zard                                                                           |                                       | ×        |
|----------------------------------------------------------------------------------------------------|--------------------------------------------------------------------------------|---------------------------------------|----------|
| License Agreement Please read the following license agree                                                                                                    | ment carefully.                                                                |                                       | さ        |
| NOTICE                                                                                                    |                                                                                |                                       | ^        |
| This document includes License In<br>Programs. Each License Information                                                                                                    | formation docume<br>on document ident                                          | nts below for mu<br>ifies the Program | Itiple   |
| it applies. Only those License Infor<br>which Licensee has acquired entitle                                                                                                    | rmation documents<br>ements apply.                                             | o for the Program                     | n(s) for |
| it applies. Only those License Infor<br>which Licensee has acquired entitle                                                                                                    | mation documents<br>ements apply.                                              | o for the Program                     | n(s) for |
| it applies. Only those License Infor<br>which Licensee has acquired entitle<br>ICENSE INFORMATION  I Accept the terms in the license agreem                                                               | rmation documents<br>ements apply.<br>=======                                  | o for the Program                     | Print    |
| it applies. Only those License Infor<br>which Licensee has acquired entitle<br>UCENSE INFORMATION<br>I accept the terms in the license agreem<br>I do not accept the terms in the license<br>nstallShield | rmation documents<br>ements apply.<br>===================<br>nent<br>agreement | for the Program                       | Print    |

On the Destination Folder Screen, Click next to install the software to its default location.

| IBM SPSS Statistics - InstallShield Wizard Destination Folder Click Next to install to this folder, or click Change to install to a different folder. |                                                                  |          |        | ×<br>N |  |  |
|----------------------------------------------------------------------------------------------------|------------------------------------------------------------------|----------|--------|--------|--|--|
| D                                                                                                    | Install IBM SPSS Statistics to:<br>C:\Program Files\IBM\SPSS Sta | tistics\ |        | Change |  |  |
| InstallShield                                                                                                    |                                                                  |          |        |        |  |  |
|                                                                                                    |                                                                  | < Back   | Next > | Cancel |  |  |

On the Ready to install the Program screen, Click Install.

| BM SPSS Statistics - InstallShield Wizar               | d                     |                          | X              |
|--------------------------------------------------------|-----------------------|--------------------------|----------------|
| Ready to Install the Program                           |                       |                          | 4              |
| The wizard is ready to begin installation.             |                       |                          | C              |
| Click Install to begin the installation.               |                       |                          |                |
| If you want to review or change any of you the wizard. | ur installation setti | ngs, click Back. Click C | Cancel to exit |
|                                                        |                       |                          |                |
|                                                        |                       |                          |                |
|                                                        |                       |                          |                |
|                                                        |                       |                          |                |
|                                                        |                       |                          |                |
|                                                        |                       |                          |                |
| InstallShield                                          |                       |                          |                |
|                                                        | < Back                | Install                  | Cancel         |

SPSS will now Install.

| BM SPSS         | Statistics - InstallShield Wiza                       | rd                      |                | (; <del>;;;</del> ) |       | ×    |
|-----------------|-------------------------------------------------------|-------------------------|----------------|---------------------|-------|------|
| Installing      | IBM SPSS Statistics                                   |                         |                |                     |       | 4    |
| The prog        | ram features you selected are be                      | ing installed.          |                |                     |       |      |
| ı <del>p</del>  | Please wait while the InstallSh take several minutes. | ield Wizard installs IE | 3M SPSS Statis | tics. Thi           | s may |      |
|                 | Status:                                               |                         |                |                     |       |      |
|                 | Copying new files                                     |                         |                |                     |       |      |
|                 |                                                       |                         |                |                     |       |      |
|                 |                                                       |                         |                |                     |       |      |
|                 |                                                       |                         |                |                     |       |      |
|                 |                                                       |                         |                |                     |       |      |
|                 |                                                       |                         |                |                     |       |      |
|                 |                                                       |                         |                |                     |       |      |
| InstallShield - |                                                       |                         |                |                     |       |      |
|                 |                                                       | < <u>B</u> ack          | <u>N</u> ext > |                     | Cance | el 👘 |

Click Finish to proceed to License Authorization Wizard.

| BM SPSS Statistics - Install | Shield Wizard                                                                                             | × |
|------------------------------|----------------------------------------------------------------------------------------------------|---|
| IBM.                         | InstallShield Wizard Completed                                                                            |   |
|                              | The InstallShield Wizard has successfully installed IBM SPSS Statistics. Click Finish to exit the wizard. |   |
|                              |                                                                                                    |   |
|                              | ✓ Start IBM SPSS Statistics now                                                                           |   |
|                              | < Back Finish Cancel                                                                                      |   |

## Click on Launch License Wizard.

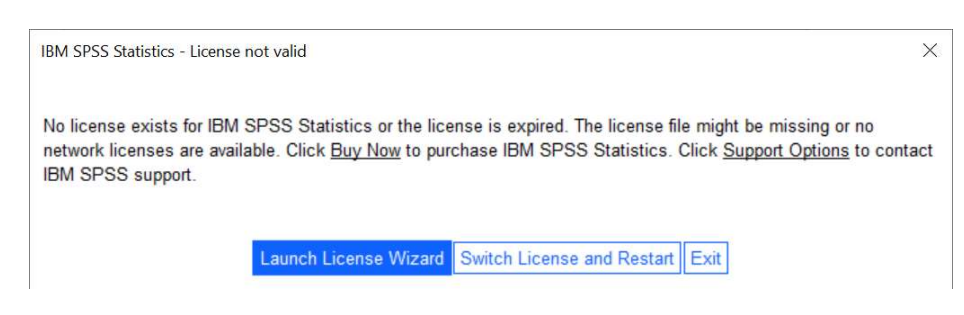

Select 'Authorized user License' and click Next.

| BM SPSS Statistics Licensing                                                                                                    | -             |               | $\times$ |
|----------------------------------------------------------------------------------------------------|---------------|---------------|----------|
| Product Authorization                                                                                                    |               |               |          |
| Select one of the following:                                                                                                    |               |               |          |
| Authorized <u>u</u> ser license (I purchased a single copy of the product).<br>© You will be asked to enter the authorization code(s) or license code(s) t<br>IBM. | hat you r     | eceived f     | rom      |
| Example Codes                                                                                                    |               |               |          |
| ○ Concurrent user license (My organization purchased the product and m<br>administrator gave me a computer name or IP address).                                    | у             |               |          |
| Lock Code for this machine is: 4-27224                                                                                                    |               |               |          |
| What is a Lock Code?                                                                                                    |               |               |          |
|                                                                                                    |               |               |          |
|                                                                                                    |               |               |          |
|                                                                                                    |               |               |          |
|                                                                                                    |               |               |          |
|                                                                                                    |               |               |          |
|                                                                                                    |               |               |          |
| < <u>B</u> ac                                                                                                    | :k <u>N</u> e | xt > <u>C</u> | ancel    |

Key in the "Authorization Code" found on the license contract and click Next.

| BIM SPSS Statistics Licensing                                                                                                    | ·     |                | $\times$ |
|----------------------------------------------------------------------------------------------------|-------|----------------|----------|
| Enter Codes                                                                                                    |       |                |          |
| Enter your authorization code(s) here to license your product. If you have al<br>via email or phone, please enter the license code(s) you received from IBM | ready | contact        | ed IBM   |
| Licensing Overview                                                                                                    |       |                |          |
| Example Codes                                                                                                    |       |                |          |
| Enter Code:                                                                                                    |       |                |          |
| bbé                                                                                                    |       |                |          |
|                                                                                                    |       |                |          |
|                                                                                                    |       |                |          |
|                                                                                                    |       |                |          |
|                                                                                                    |       |                |          |
|                                                                                                    |       |                |          |
| Remove Code                                                                                                    |       |                |          |
| The authorization code(s) will be electronically sent to IBM.                                                                                               |       |                |          |
| < <u>B</u> ac                                                                                                    | k 🚺   | <u>l</u> ext > | Cancel   |

\*\*\*\*\*Once the activation was successful, the next page will display the status of the activation and the detail of the license.